Please follow the steps below to register a cell phone number that we can use to contact you with urgent information.

- 1. Log into the <u>Emergency Contacts page</u> of Student Information System.
- 2. Under Emergency Contacts, click "New Contact."
- 3. In the Relationship field, select "Self." Enter your name in the First Name and Last Name fields.
- 4. In the Phone Type field, select "Cell." Complete the Area and Phone Number fields without dashes or spaces.
- 5. Click "Submit Changes" at the bottom of the screen to save your information.

Thank you in advance for helping us prepare for emergency situations.